EXACT BURIALS is a fully-functional integrated package containing all the features of Technisoft's EXACT PLUS ACCOUNTING that has special facilities for burial societies and funeral services companies.

Specially developed over the past 5 years for this industry BURIALS can handle the needs of any society that needs to process large numbers of transactions in the shortest possible time and then be able to analyse the data and produce reports that are needed for determining the membership status of members and their dependants.

## Special Features:

- Automatically calculates and generates regular subscription fees for each member Subscription classes may be set up for each type of member (for example, ordinary member (single person), family member (spouse and dependants), disabled, committee member (pays reduced or no fees because they voluntarily help with administration), etc.
- Fees may be allocated to each class so that if there is a change in fees they only need be changed in one place within the system.
- Reports may be generated to give a statistical analysis of the members by class or age.
- There is a special report on age that, for example detects when dependants have reached 21 years of age when they are no longer eligible for dependant status. This may also be used for detecting birthdays, etc to be used for sending special messages.

### **Optional Built-in Features:**

- The system may optionally be used to record scanned images of documents pertaining to the member (birth, marriage, identity documents or death certificates).
- There are facilities to generate bar codes for each member. These codes may be placed on membership cards for extremely rapid and accurate processing of members transactions. (For example we have one client who can process over 300 members paying subscriptions in cash at a three hour meeting).
- A fast till slip printer may be used to produce receipts that are free-form (user designed) and may take the form of a mini statement so the member can see his exact status.

When the programme is first started a screen such as the one below will appear, showing the main menu structure of the programme.

The operator will notice that the main menu items are in the left column, (Member, Supplier, Stock, General Ledger, System Control and Special) whilst the various buttons controlling functions are to the right of the menu items.

|                |             | EXACIPIUS       |                   |                    |
|----------------|-------------|-----------------|-------------------|--------------------|
| Member         | Maintenance | Invoices        | Reports           | Periodic Processes |
| Supplier       | Maintenance | Purchase Orders | Reports           | Periodic Processes |
| Stock          | Maintenance | Goods Out       | Reports           | 1                  |
| General Ledger | Maintenance | Data Entry      | Reports           | ,<br>,             |
| System Control | Maintenance | Logged In Users | Firebird Services | Utilities          |
| Special        |             | Statistics      |                   |                    |

### Note:

Throughout the whole programme where you see, at the top of a window, the following bar:

| <u> </u> |
|----------|
|----------|

#### The following conventions apply:

The [Locate] Button will bring up a screen like this, where existing records may be selected:

| Ts MEMBER -                                                                                                    | Lookup                 |                            |                      |                     |         |
|----------------------------------------------------------------------------------------------------|------------------------|----------------------------|----------------------|---------------------|---------|
| Lookup By:                                                                                                    |                        | C Potroch OK               | -1                   | Deleted<br>Inactive |         |
|                                                                                                    |                        |                            |                      | -9                  |         |
| Code                                                                                                    | Name                   | Address*                   | Address 1            | Address 2           | Add 🔨   |
| AA 00000                                                                                                    |                        |                            |                      |                     | -       |
| AA 01274                                                                                                    | A APPLES               | HALBU VILLAGE 7100 ED      | 1                    | Javina Arrest       | 16 OP   |
| AA 01301                                                                                                    | ALTRED RAYMOND APE NOS | AR BLADEBAD, PAACWOO       | ACTIVICIERO          | PAREWOOD            | EST     |
| AA 01627                                                                                                    | ANTHONY GORDON AFRICA  | 7 GE RAPID, WAY, 7800, 011 | (7.0DRARD            | WARY                | 011     |
| AAI01631                                                                                                    | AAPAHJEZEH IPIS        | LANCEVLET ROAD, STH AVE    | LANGEVLD ROAD        | STH AVDALE          | PE 1    |
| AB 01023                                                                                                    | AN THEA BESTER         | SE, STH. POHCEBOSICH, 779  | SASTH                | ADHDEBOSCH          | E4S     |
| AB 01311                                                                                                    | BELINDA ANDERSON       | 201 LITTLE KEY, 3 RD ANEN  | 201 LIT THE REY      | 3 PD AV/DALE        | CIPA    |
| AB 01401                                                                                                    | BOUNDA ABRAMANS        | 45 ME TRALL, BEADON WALL,  | 6 NET BALL           | BEACON VALL         | MIL     |
| AB 01471                                                                                                    | REFRACE ARADLD         | FOUNDERS HOUSE CROCES      | FOUNDERS HOUSE       | DIDCES AN COLLEGE   | Clar    |
| ABA00481                                                                                                    | ANTORIA ROMALD ABRAHAS | 35 STOREY LATLOR NEW V     | 5-SYDNEY TAYLOR      | NEW WOODLANDS       | Beiff ( |
| ABB00740                                                                                                    | WILLIAM JACOBUS MEVER  | IN PAPERFAL OPESCONT, L    | 24 PARSIFAL CRESCENT | LASTADOLE           | MITI    |
| ABB00873                                                                                                    | BRINLEY CHRISTEN ALPAR | E MANITOBA OVERONT, CONS.  | 6 MANI TOBA CHEMENY  | COP45T 0 N          | STE     |
| ABC02441                                                                                                    | CRAIG ABRAMANS         | 17 IN ENE ROAD, PORT LAND  | 17 PENERDAD          | PORTLANDS           | MITL    |
| ABD 00878                                                                                                    | DONALD ALFRED ABRAMAM  | EMAN TOBA CONSTON 79       | 6 MANITOBA           | CONSTON             | STE     |
| ABE00381                                                                                                    | ELEXITET N AREANANS    | 4 TH RACHUL, GRASSY PAR    | A TH AVENALE.        | GRASSY PAPE.        | 730     |
| <                                                                                                    |                        |                            |                      |                     | >       |
| in the second second second second second second second second second second second second second second second |                        |                            |                      |                     |         |

See <u>http://www.technisoft-online.com/download/Manuals/manualmenu.htm</u> (User name free, password technisoft ) for downloads of other manuals that will give more information about the look-up screen.

| The portion of the screen that looks like this: | H 4 F F | is for moving on to the next, | previous, first and last |
|-------------------------------------------------|---------|-------------------------------|--------------------------|
| records.                                        |         |                               |                          |

The portion like this: **+ - ^ c** is where you take on a new record (the +), delete an existing record (the -), edit an existing record (the triangle), or refresh the data (the bent arrow).

If the  $\triangle$  is clicked then the bar changes, thus: **+ - / / × C**. Now you can either post changes you have made (click on the tick) or reject changes you have made (tick on the cross)

The curved arrow on the right is to refresh the display.

### Setting up the System

The first task when running any Technisoft EXACT program is to set up the system so that the system will function according to your company's needs.

An explanation of how to do this may be found at http://www.technisoft-online.com/manuals/manualmenu.htm

## **EXACT BURIALS OPERATION**

Firstly, you should gather details of all of your members and also of the type of membership that they have. For example you may have different subscription rates for different types of members. A member may have minor dependents who pay different subscription rates to the main member.

Now go and enter the different SUBSCRIPTION RATES into the system by going to:

Members [Maintenance] [Reg. Transactions]

| Ts REGULAR TRANSACT<br>Locate                                                              | IONS<br>▲   ▷   ♡       ▲   ▲   ✓<br>tion                                                        | Global Assig                      | n                                               |
|--------------------------------------------------------------------------------------------|--------------------------------------------------------------------------------------------------|-----------------------------------|-------------------------------------------------|
| Creates<br>Regular Transaction<br>C Order / Invoice<br>C Levy / Deposit<br>Post To G/L Acc | Rate / Amount 0.00                                                                               | VAT Rate Percent<br>0) 0<br>1 0   | Amount is<br>C Exclusive VAT<br>C Inclusive VAT |
| Single Action Only                                                                         | Frequency<br>Monthly<br>Quarterly<br>Annual<br>Frint Dates<br>None<br>Current<br>Current<br>Next | Status<br>© Enabled<br>© Disabled |                                                 |
| General                                                                                    | Sectional Title Order                                                                            | s / Invoices                      |                                                 |

Click on the + to enter a new subscription rate.

Give the subscription rate a code (e. g. SUB1) and a description, set the radio button to "Regular Transaction", set the amount charged, whether it is inclusive or exclusive of VAT, which ledger account it is to be posted to and how often the amount is to be applied to whichever member it is allocated to (Monthly, Quarterly, Annual). Also mark whether any printed documents will have no date, the current date or the date of the next period on them.

A regular transaction may also be enabled or disabled.

### **MEMBERS**

The next thing to do in the system is to take on the members. Go to: Members [Maintenance][Members]

You will see a screen similar to:

| Locate H +                                                 | <u>                                      </u>      | ৫ 💶 🥆          |            |   |
|------------------------------------------------------------|----------------------------------------------------|----------------|------------|---|
| A/C Code Name                                              | Active                                             |                |            |   |
| AA 00000                                                   |                                                    |                |            |   |
| ddress Balances Rep / Are                                  | a   Miscellaneous   Regular Transactions   Members | Notes / Footer |            |   |
| Postal Address                                             |                                                    | Phone          | Fax        |   |
|                                                            |                                                    | Alt Phone      | Cell       |   |
|                                                            |                                                    | Contact A      |            |   |
| ZIP Code                                                   | _                                                  | Contact B      |            |   |
| Delivery address list                                      |                                                    |                |            |   |
| Delivery address list                                      |                                                    | Copy Post      | al Address |   |
| Delivery address list  <br>Delivery Address                |                                                    | Copy Post      | al Address | 1 |
| Delivery address list  <br>Delivery Address <u>r&lt;  </u> |                                                    | Copy Post      | Il Address |   |
| Delivery address list Delivery Address                     | < <u> </u>                                         | Copy Post      | il Address |   |
| Delivery address list  <br>Delivery Address <u>r&lt;</u>   |                                                    | Copy Post      | I Address  |   |
| Delivery address list  <br>Delivery Address <u>r&lt;</u>   | Cortact A                                          | Copy Post      | Il Address |   |

Click on the + to add a new member.

Fill in all of the relevant details, on all of the tags. (Address, Balances, Rep / Area, Miscellaneous, Regular Transactions, Members, Notes / Footer)

#### Address:

This is self-evident

### Balances:

You need not fill anything here

### Rep /Area:

If you have a reps or geographical areas that you wish to associate with members, you may set them up in [Members][Maintenance][Reps] and/or [Area / Territory] and then associate these with this member here.

### Miscellaneous:

This is where you may enter a member's Tax (VAT) number, set-up electronic delivery of documents to an e-mail address, etc.

### Regular Transactions:

| 000002              |       | 1                                              | late test at                                                                                                    | I I I I          |                                                            | Ĩ.                                       |                                     | ( say 1                                                          |         |  |  |
|---------------------|-------|------------------------------------------------|----------------------------------------------------------------------------------------------------|------------------|------------------------------------------------------------|------------------------------------------|-------------------------------------|------------------------------------------------------------------|---------|--|--|
| Locat               | te    |                                                |                                                                                                    |                  | × 6                                                        |                                          | -                                   |                                                                  |         |  |  |
| A/C Code            | e:    | N                                              | ame Active                                                                                                    |                  |                                                            |                                          |                                     |                                                                  |         |  |  |
| AA 00000            | )     | a                                              | dams                                                                                                    |                  |                                                            |                                          |                                     |                                                                  |         |  |  |
|                     | Lilan |                                                | And Minutes Berg                                                                                                    | lar Transactions |                                                            | Matas                                    | 15-                                 |                                                                  |         |  |  |
| vaaress   b         | salan | ices   hep                                     | ) / Area   Miscellaneous (1090                                                                                                    |                  | members                                                    | Notes                                    | 7 FO                                | oter                                                             |         |  |  |
| Assigned D          | Debit | s                                              |                                                                                                    |                  |                                                            |                                          |                                     |                                                                  |         |  |  |
| Code                |       | Anchor D                                       | lesc                                                                                                    | Amount           | VAT                                                        | Freq                                     | G.                                  | /L Code                                                          | Expires |  |  |
| SUBV                |       | 0 5                                            | ubscription Class Voluntary                                                                                                    | 0.000            | E                                                          | М                                        | IN                                  | IV.VOL                                                           |         |  |  |
|                     |       |                                                |                                                                                                    |                  |                                                            |                                          |                                     |                                                                  |         |  |  |
|                     |       |                                                |                                                                                                    |                  |                                                            |                                          |                                     |                                                                  |         |  |  |
|                     |       |                                                |                                                                                                    |                  |                                                            |                                          |                                     |                                                                  |         |  |  |
|                     |       |                                                |                                                                                                    |                  |                                                            |                                          |                                     |                                                                  |         |  |  |
|                     |       |                                                |                                                                                                    |                  |                                                            |                                          |                                     |                                                                  |         |  |  |
|                     |       |                                                |                                                                                                    |                  |                                                            |                                          |                                     |                                                                  |         |  |  |
|                     |       |                                                |                                                                                                    |                  |                                                            |                                          |                                     |                                                                  |         |  |  |
|                     |       |                                                |                                                                                                    |                  |                                                            | al                                       |                                     |                                                                  |         |  |  |
|                     |       |                                                | A                                                                                                    | add Re           | emove 🔶                                                    |                                          | Po                                  | st Changes                                                       |         |  |  |
| Available           |       | Code                                           | A Description                                                                                                    | sdd Re           | emove 🔶<br>Amouni                                          | t Vat                                    | Po                                  | st Changes                                                       |         |  |  |
| Available<br>Debits |       | Code<br>FLTSDN                                 | Description                                                                                                    | add Re           | emove 🔶<br>Amoun<br>0.00                                   | t Vat                                    | Po<br>Freq<br>M                     | st Changes                                                       |         |  |  |
| Available<br>Debits |       | Code<br>FLTSDN<br>SUBA                         | Description<br>T FULL TIME STUDENT MEMB<br>Subscription Class A                                                                         | sdd Re<br>BER    | emove 🔶<br>Amoun<br>0.00<br>15.00                          | t Vat                                    | Preq<br>M                           | st Changes<br>G/L Code<br>MC<br>MC                               |         |  |  |
| Available<br>Debits |       | Code<br>FLTSDN<br>SUBA<br>SUBB                 | Description<br>T FULL TIME STUDENT MEMB<br>Subscription Class A<br>Subscription Class B                                                 | sdd Re           | emove<br>Amoun<br>0.00<br>15.00<br>20.00                   | t Vat<br>0 E<br>0 I<br>0 I               | Po<br>Freq<br>M<br>M                | st Changes<br>G/L Code<br>MC<br>MC<br>MC<br>MC                   |         |  |  |
| Available<br>Debits |       | Code<br>FLTSDN<br>SUBA<br>SUBB<br>SUBC         | Description<br>T FULL TIME STUDENT MEMB<br>Subscription Class A<br>Subscription Class B<br>Subscription Class C                         | add Re<br>BER    | emove ∳<br>Amoun<br>0.00<br>15.00<br>20.00<br>0.00         | t Vat<br>D E<br>D I<br>D I<br>D I        | Po<br>Freq<br>M<br>M<br>M           | st Changes<br>G/L Code<br>MC<br>MC<br>MC<br>MC<br>MC             |         |  |  |
| Available<br>Debits |       | Code<br>FLTSDN<br>SUBA<br>SUBB<br>SUBC<br>SUBD | Description<br>T FULL TIME STUDENT MEMB<br>Subscription Class A<br>Subscription Class B<br>Subscription Class C<br>Subscription Class D | sdd Re<br>SER    | emove ∳<br>Amoun<br>0.00<br>15.00<br>20.00<br>0.00<br>0.00 | t Vat<br>D E<br>D I<br>D I<br>D I<br>D I | Po<br>Freq<br>M<br>M<br>M<br>M      | st Changes<br>G/L Code<br>MC<br>MC<br>MC<br>MC<br>MC<br>MC<br>MC |         |  |  |
| Available<br>Debits |       | Code<br>FLTSDN<br>SUBA<br>SUBB<br>SUBC<br>SUBD | Description<br>T FULL TIME STUDENT MEMB<br>Subscription Class A<br>Subscription Class B<br>Subscription Class C<br>Subscription Class D | add Re<br>BER    | emove ∳<br>Amoun<br>0.00<br>15.00<br>20.00<br>0.00<br>0.00 | t Vat<br>D E<br>D I<br>D I<br>D I<br>D I | Po<br>Freq<br>M<br>M<br>M<br>M<br>M | st Changes<br>G/L Code<br>MC<br>MC<br>MC<br>MC<br>MC<br>MC       |         |  |  |
| Available<br>Debits |       | Code<br>FLTSDN<br>SUBA<br>SUBB<br>SUBC<br>SUBD | Description<br>T FULL TIME STUDENT MEMB<br>Subscription Class A<br>Subscription Class B<br>Subscription Class C<br>Subscription Class D | add Re<br>IER    | emove<br>Amoun<br>0.00<br>15.00<br>20.00<br>0.00<br>0.00   | t Vat<br>D E<br>D I<br>D I<br>D I<br>D I | Po<br>Freq<br>M<br>M<br>M<br>M      | st Changes<br>G/L Code<br>MC<br>MC<br>MC<br>MC<br>MC<br>MC       |         |  |  |
| Available<br>Debits |       | Code<br>FLTSDN<br>SUBA<br>SUBB<br>SUBC<br>SUBD | Description<br>T FULL TIME STUDENT MEMB<br>Subscription Class A<br>Subscription Class B<br>Subscription Class C<br>Subscription Class D | add Re<br>BER    | emove<br>Amoun<br>0.00<br>15.00<br>20.00<br>0.00<br>0.00   | t Vat<br>D E<br>D I<br>D I<br>D I<br>D I | Po<br>Freq<br>M<br>M<br>M<br>M      | st Changes<br>G/L Code<br>MC<br>MC<br>MC<br>MC<br>MC<br>MC       |         |  |  |

You will see from the above screen that all of the available Debits or subscription rates that you have entered as shown in the previous section are shown in the bottom portion of the screen. You may allocate one or more of these to the member, depending on how many other members are in his/her record.

| To allocate one of them to a member, click on the | 🛉 Add | button, or to remove one, click t | he Remove 🛉 |
|---------------------------------------------------|-------|-----------------------------------|-------------|
| button                                            |       |                                   |             |

### Members:

On this tag you will be able to insert all of the members in the same family. Please note, you must add the principle member and all of the dependants of the principle member.

Click on the + to enter a new member.

You will notice that there are buttons at the bottom to make your life easier by copying the main member's surname and/or Full names into the relevant fields.

| A   | COUNT                  |                                             |                               |                          |           |              |                  |            |      | - 6 |
|-----|------------------------|---------------------------------------------|-------------------------------|--------------------------|-----------|--------------|------------------|------------|------|-----|
|     | Locate                 |                                             | • - ~  <b>~</b>  ;            | x c                      | 1         | -            |                  |            |      |     |
| A/( | Code Nan               | ne Active                                   |                               |                          |           |              |                  |            |      |     |
| 44  | 01274 AR               | RUES                                        |                               |                          |           |              |                  |            |      |     |
| ddr | ess   Balances   Rep / | Area   Miscellaneous   Ri                   | egular Transactions Me        | mbers Not                | tes / For | oter         |                  |            |      |     |
| . 1 | 1 1 2                  | 1                                           |                               | י.<br>דייי               | _         | 1- 1         |                  |            |      |     |
|     | Last Name              | First Name(s)                               | I D Number                    | Status*                  | Sex*      | Exempt*      | Born             | Joined     | Left | - ^ |
|     | ARRIES                 | ALFRED                                      | 5508175186086                 | P                        | M         |              | 1955-08-17       | 2001-05-06 |      | -   |
| -   | ARRIES                 | RAGEL                                       | 0507120013086                 | S                        | E         |              | 2005-07-12       | 2001-05-06 |      | -   |
|     |                        |                                             |                               |                          |           |              |                  |            |      |     |
|     | <u>&lt; []</u>         |                                             |                               |                          |           |              |                  |            |      |     |
|     |                        | >I + - A                                    | . <u>~ % c</u>                | <u>t</u> _               |           | Red = Will b | e deactivated/d  | eleted     | 0    |     |
|     | Copy Surname           | ▶  _ <b>+</b> _ <b>−</b>   ▲<br>Copy Full N | • 🥂 🛠 🗨<br>ame 🕴 Display      | <b>t</b>                 |           | Red = Will b | e deactivated/d  | eleted     | 0    |     |
|     | Copy Surname           | Copy Full N                                 | • <u>~ × c</u><br>ame Display | <br>Certificates         | ;         | Red = Will b | e deactivated/d  | eleted     |      |     |
|     | Copy Surname           | ▶1                                          | <u>مme</u> Display            | <b>t</b><br>Certificates | ;         | Red = Will b | ie deactivated/d | eleted     |      |     |
|     | Copy Surname           | ▶1 + - ▲<br>Copy Full N                     | ame Display                   | L<br>Certificates        |           | Red = Will t | e deactivated/d  | eleted     |      |     |
|     | Copy Surname           | ▶1 _ <b>+ _ </b> ▲<br>Copy Full N           | مme Display                   | <b>t</b><br>Certificates |           | Red = Will b | e deactivated/d  | eleted     |      |     |
|     | Copy Surname           | ▶1                                          | ame Display                   | <b>t</b><br>Certificates | ;         | Red = Will b | e deactivated/d  | eleted     |      |     |
|     | Copy Surname           | ▶                                           | ame Display                   | <b>L</b><br>Certificates |           | Red = Will b | e deactivated/d  | eleted     |      |     |

You should also note that, under the Column [Status] you should enter the correct status by clicking the spear and selecting the correct status from the drop-down list

(Principal) Spouse Dependan

In a similar way you may enter the Sex of the sub-member and also a reason for exemption.

You should also enter the date of birth of the member and the date he joined your scheme. If the member leaves the scheme or dies, this screen is also where the relevant information is captured, for example the type of burial, the reason for leaving, etc.

You will notice that there is a tag on the left of the screen that allows you to enter information about the grave or graves associated with departed members. **This is for future expansion**.

The [Notes] Tag may be used to make any notes that may be useful to record, and the footer is a message that can be shown on any documents that you send to the Member.

Once you have entered all of your Members you should make sure that the Ledger allocations are correct in the [System Control][Maintenance][Allocations].

| Is Allocations and Mas                                                                                                    | iks                                                                                            |                                                                                                    |  |
|----------------------------------------------------------------------------------------------------|------------------------------------------------------------------------------------------------|----------------------------------------------------------------------------------------------------|--|
| All Changes are stored                                                                                                    | l on exit of the data entry fi                                                                 | ïeld                                                                                                    |  |
| Masks: A segment i<br>Segments ar<br>The number<br>Examples:<br>AAAA.999<br>9999.9999<br>AA.A999<br>MMM.99                                                                                                    | <pre>s one of:</pre>                                                                           | Numeric Character<br>: Character<br>ng (Alpha-numeric OR Numeric depending on first character)<br>(full stop)<br>cermines the length of the segment.<br>aracters followed by a 3 digit number<br>ment followed by another 4 digit number<br>er segment followed by mixed code beginning with alpha<br>erically to 4 characters<br>eric OR numeric segment plus 2 digit numeric)     |  |
| Sales Purchases Ir<br>Allocated To - (Ctri-click I<br>Debtors Control<br>Sales<br>Trade discount<br>G/L Freight Out<br>VAT Output<br>POS Receipts<br>Settlement Discount<br>Tax on disc. allowed<br>Cash Rounding | ventory   Ledger   Special<br>o clear)<br>  008<br>  MC<br>  FRT.OUT<br>  VAT.OUT<br>  DIS.ALL | Numbering         Various         Debtors Mask       In Addition to above also accepts # for an autonumbering segment.<br>Brample:<br>AAA###### = A code with up to three alpha characters plus a 5 digit, consecutive number.         Debtors' Code Mask       AAA999999         Reps' Code Mask       Mext Number       2217         Reps' Code Mask       Mext Number       2217 |  |

Enter the correct allocation for each field on each of the tags (Sales, Purchases, Inventory, Ledger, Special and Numbering) Your accountant should be able to assist with this because he will know what your ledger accounts are.

With the Burials programme, there may be a special ledger account to which you may allocate "Grave Transactions", this is done under the [Special] tag, as shown above.

### **OPERATION**

Now that you have set up your system and have entered all of the relevant information, you may start to operate the system.

The BURIALS programme relies on the regular debiting of Members with their weekly, fortnightly, monthly or annual fees.

## **APPLYING THE REGULAR DEBITS**

To do this, at the selected interval, the operator should go to: [Member][Periodic Processes][Repeat Transactions]

| TARGE OF ANY       | TRANSACTI                         | ons         |             |                   |     |                     |
|--------------------|-----------------------------------|-------------|-------------|-------------------|-----|---------------------|
| Date 2008/02/13 13 |                                   |             | Calcula     | te                |     |                     |
| Reference 📃        |                                   | Repor       |             |                   |     |                     |
| Last Close - 2     | Last Close - 2007/09/30 - overdue |             | Apply To Ac | Apply To Accounts |     |                     |
| Account            | Debit                             | Description | Amount      | Exclusive         | VAT | Total Posted To G/L |
|                    |                                   |             |             |                   |     |                     |
|                    |                                   |             |             |                   |     |                     |
|                    |                                   |             |             |                   |     |                     |
|                    |                                   |             |             |                   |     |                     |
|                    |                                   |             |             |                   |     |                     |
|                    |                                   |             |             |                   |     |                     |
|                    |                                   |             |             |                   |     |                     |
|                    |                                   |             |             |                   |     |                     |
|                    |                                   |             |             |                   |     |                     |
|                    |                                   |             |             |                   |     |                     |
|                    |                                   |             |             |                   |     |                     |
|                    |                                   |             |             |                   |     |                     |
|                    |                                   |             |             |                   |     |                     |
|                    |                                   |             |             |                   |     |                     |
|                    |                                   |             |             |                   |     |                     |
|                    |                                   |             |             |                   |     |                     |

NOTE: In the above example there is a warning, in yellow that a close is overdue. If this warning appears, you should not continue because the members accounts will not have been aged correctly.

Escape from the above screen and select [End of Month] where you will see a screen like the one shown below.

### Check that the dates are correct and, if so, click on [Check Balances]

The computer will now check the balances in the Members' records against the balances carried in the General Ledger. These balances should be the same. If they are not, an error will appear in yellow in the right-hand field and the error will need investigating before proceeding.

| Ts MONTH END PROCEDU                                                | IRE                                                                                       |                                                                                                    |          |
|---------------------------------------------------------------------|-------------------------------------------------------------------------------------------|----------------------------------------------------------------------------------------------------|----------|
| Ti<br>for                                                           | he program assum<br>the closing date s<br>credit notes need                               | es that a month-end close is th<br>LAST action<br>pecified, i.e. no more invoices<br>to be processed with that date | e<br>and |
| Last Closing Date On Top                                            | Dates<br>2007/09/30<br>2007/08/31<br>2007/07/31<br>2007/06/30<br>2007/05/31<br>2007/04/30 |                                                                                                    |          |
| Close With This Date                                                | 2007/10/31 <u>B</u>                                                                       | Check balances                                                                                                    |          |
| Quick Check<br>Total Debtors Balance<br>G/L Control Account Balance | s  <br>                                                                                   | 0.00 OK                                                                                                    |          |
| Ready                                                               |                                                                                           |                                                                                                    |          |

If there is no error, or if you are aware of the nature of the error and wish to deal with it later, you may proceed to close the period by clicking [Close Now]

The computer will close the period and age the Members' balances.

Now return to [Member][Periodic Processes][Repeat Transactions]

| REGULAR TRANSA              | ETIONS      |                  |                   |     |                     |  |  |  |  |
|-----------------------------|-------------|------------------|-------------------|-----|---------------------|--|--|--|--|
| Date 2008/02/1<br>Reference | <u>-</u>    | Calcula<br>Repor | te                |     |                     |  |  |  |  |
| Last Close - 2008/01/31     |             | Apply To Ac      | Apply To Accounts |     |                     |  |  |  |  |
| Account Debit               | Description | Amount           | Exclusive         | VAT | Total Posted To G/L |  |  |  |  |
|                             |             |                  |                   |     |                     |  |  |  |  |
|                             |             |                  |                   |     |                     |  |  |  |  |
|                             |             |                  |                   |     |                     |  |  |  |  |
|                             |             |                  |                   |     |                     |  |  |  |  |
|                             |             |                  |                   |     |                     |  |  |  |  |
|                             |             |                  |                   |     |                     |  |  |  |  |
|                             |             |                  |                   |     |                     |  |  |  |  |
|                             |             |                  |                   |     |                     |  |  |  |  |
|                             |             |                  |                   |     |                     |  |  |  |  |
|                             |             |                  |                   |     |                     |  |  |  |  |
|                             |             |                  |                   |     |                     |  |  |  |  |
|                             |             |                  |                   |     |                     |  |  |  |  |
|                             |             |                  |                   |     |                     |  |  |  |  |

### You should now select the [Calculate] button

This will run through all of the Members' accounts and calculate the correct amount of money to debit against their accounts, and will display a list showing all of the members and how much they will be charged.

| Date 🛛         | 2008/02/13 | 15                   | Calcula     | te        |          |              |           |
|----------------|------------|----------------------|-------------|-----------|----------|--------------|-----------|
| Reference [    | feb debits | •                    | Repor       | t 🔤       |          |              |           |
| Last Close - 2 | 008/01/31  |                      | Apply To Ac | counts.   |          |              |           |
| Account        | Debit      | Description          | Amount      | Exclusive | VAT      | Total Poste  | ed To G/L |
| AA 00000       | SUBA       | Subscription Class A | 15.00       | 15.000000 | 0.000000 | 15.000000 MC |           |
| AA 01274       | SUBA       | Subscription Class A | 15.00       | 15.000000 | 0.000000 | 15.000000 MC |           |
| AA 01301       | SUBA       | Subscription Class A | 15.00       | 15.000000 | 0.000000 | 15.000000 MC |           |
| AA 01627       | SUBA       | Subscription Class A | 15.00       | 15.000000 | 0.000000 | 15.000000 MC |           |
| AAI01631       | SUBA       | Subscription Class A | 15.00       | 15.000000 | 0.000000 | 15.000000 MC |           |
| AB 01023       | SUBA       | Subscription Class A | 15.00       | 15.000000 | 0.000000 | 15.000000 MC |           |
| AB 01311       | SUBA       | Subscription Class A | 15.00       | 15.000000 | 0.000000 | 15.000000 MC |           |
| AB 01401       | SUBA       | Subscription Class A | 15.00       | 15.000000 | 0.000000 | 15.000000 MC |           |
| ABB00740       | SUBA       | Subscription Class A | 15.00       | 15.000000 | 0.000000 | 15.000000 MC |           |
| ABB00873       | SUBA       | Subscription Class A | 15.00       | 15.000000 | 0.000000 | 15.000000 MC |           |
| ABC02441       | SUBA       | Subscription Class A | 15.00       | 15.000000 | 0.000000 | 15.000000 MC |           |
| ABD00878       | SUBA       | Subscription Class A | 15.00       | 15.000000 | 0.000000 | 15.000000 MC |           |
| ABE01851       | SUBB       | Subscription Class B | 20.00       | 20.000000 | 0.000000 | 20.000000 MC |           |
| ABH00083       | SUBA       | Subscription Class A | 15.00       | 15.000000 | 0.000000 | 15.000000 MC |           |
| ABL02125       | SUBA       | Subscription Class A | 15.00       | 15.000000 | 0.000000 | 15.000000 MC |           |
| ABP02616       | SUBA       | Subscription Class A | 15.00       | 15.000000 | 0.000000 | 15.000000 MC |           |
| ABS02190       | SUBA       | Subscription Class A | 15.00       | 15.000000 | 0.000000 | 15.000000 MC |           |
| ABS02205       | SUBA       | Subscription Class A | 15.00       | 15.000000 | 0.000000 | 15.000000 MC |           |
| ABS02360       | SUBB       | Subscription Class B | 20.00       | 20.000000 | 0.000000 | 20.000000 MC | ~         |
| adams          |            |                      |             |           |          |              |           |
|                |            |                      |             |           |          |              |           |

The list may be printed by pressing the [Report] button.

NOTE: CHECK THE LIST CAREFULLY TO MAKE SURE THERE ARE NO MISTAKES.

LOOK AT THE SALES ACCOUNT IN THE GENERAL LEDGER AND MAKE A NOTE OF THE FIGURE BEFORE APPLYING THE REGULAR TRANSACTIONS. YOU CAN THEN CHECK BACK TO SEE IF ALL OF THE TRANSACTIONS HAVE GONE THROUGH CORRECTLY AFTER YOU HAVE APPLIED THE REGULAR TRANSACTION.

IF YOU DO NOT DO THIS ERRORS MAY OCCUR – THERE MAY BE A POWER FAILURE THAT HAPPENS IN THE MIDDLE OF APPLYING THE TRANSACTIONS, OR SOME OTHER HARDWARE FAILURE MAY CAUSE A PROBLEM THAT IS IMPOSSIBLE TO PREDICT.

A second report showing regular debits that have been omitted may also be printed.

| BU      | SY BODYBURIALS | OMITTED REGULA | R DEBITS - dated 2008/02/13 ft |       |      |      |      |           | 2008/02/13 11:49:39 AM | 1  |
|---------|----------------|----------------|--------------------------------|-------|------|------|------|-----------|------------------------|----|
| Account | Name           | Debit          | Description                    | Used  | EXCL | VAT  | INCL | Reason(s) |                        | 17 |
|         |                |                |                                | 5 (PA | 0.00 | 0.00 | 0.00 |           |                        |    |
|         |                |                |                                |       |      |      |      |           |                        |    |
|         |                |                |                                |       |      |      |      |           |                        |    |
|         |                |                |                                |       |      |      |      |           |                        |    |
|         |                |                |                                |       |      |      |      |           |                        |    |
|         |                |                |                                |       |      |      |      |           |                        |    |
|         |                |                |                                |       |      |      |      |           |                        |    |
|         |                |                |                                |       |      |      |      |           |                        |    |
|         |                |                |                                |       |      |      |      |           |                        |    |
|         |                |                |                                |       |      |      |      |           |                        |    |
|         |                |                |                                |       |      |      |      |           |                        |    |
|         |                |                |                                |       |      |      |      |           |                        |    |
|         |                |                |                                |       |      |      |      |           |                        |    |
|         |                |                |                                |       |      |      |      |           |                        |    |
|         |                |                |                                |       |      |      |      |           |                        |    |
|         |                |                |                                |       |      |      |      |           |                        |    |
|         |                |                |                                |       |      |      |      |           |                        |    |
|         |                |                |                                |       |      |      |      |           |                        |    |
|         |                |                |                                |       |      |      |      |           |                        |    |

Once you have made sure that the transactions that are about to be applied to the members are correct, you may click on the [Apply to Accounts] button. The transactions will be applied. If you have hundreds of members, this will take some time.

A screen like this will appear:

|                | 2000/02/13 | 151                  | Calcula     | te        |      |                     |  |
|----------------|------------|----------------------|-------------|-----------|------|---------------------|--|
| Reference      | feb debits | <u> </u>             | Hepor       | t         |      |                     |  |
| .ast Close - 2 | 008/01/31  |                      | Apply To Ac | counts    |      |                     |  |
| Account        | Debit      | Description          | Amount      | Exclusive | VAT  | Total Posted To G/L |  |
| A 00000 A      | SUBA       | Subscription Class A | 15.00       | 15.00     | 0.00 | 1 MC                |  |
| A 01274        | SUBA       | Subscription Class A | 15.00       | 15.00     | 0.00 | 1 MC                |  |
| A 01301        | SUBA       | Subscription Class A | 15.00       | 15.00     | 0.00 | 1 MC                |  |
| A 01627        | SUBA       | Subscription Class A | 15.00       | 15.00     | 0.00 | 1 MC                |  |
| AI01631        | SUBA       | Subscription Class A | 15.00       | 15.00     | 0.00 | 1 MC                |  |
| B 01023        | SUBA       | Subscription Class A | 15.00       | 15.00     | 0.00 | 1 MC                |  |
| B 01311        | SUBA       | Subscription Class A | 15.00       | 15.00     | 0.00 | 1 MC                |  |
| B 01401        | SUBA       | Subscription Class A | 15.00       | 15.00     | 0.00 | 1 MC                |  |
| B 01471        |            |                      | 0.00        | 0.00      | 0.00 | 0                   |  |
| ABA00481       | SUBA       |                      | 0.00        | 0.00      | 0.00 | 0                   |  |
| BB00740        | SUBA       | Subscription Class A | 15.00       | 15.00     | 0.00 | 1 MC                |  |
| BB00873        | SUBA       | Subscription Class A | 15.00       | 15.00     | 0.00 | 1 MC                |  |
| BC02441        | SUBA       | Subscription Class A | 15.00       | 15.00     | 0.00 | 1 MC                |  |
| BD00878        | SUBA       | Subscription Class A | 15.00       | 15.00     | 0.00 | 1 MC                |  |
| BE00381        | SUBA       |                      | 0.00        | 0.00      | 0.00 | 0                   |  |
| BE01851        | SUBB       | Subscription Class B | 20.00       | 20.00     | 0.00 | 1 MC                |  |
| BG02073        | SUBA       |                      | 0.00        | 0.00      | 0.00 | 0                   |  |

CHECK THE BALANCES IN THE LEDGER SALES to make sure everything has been posted correctly.

Now that you have automatically charged all of the Members their fees, you will now need to receipt them when they pay their dues.

## **RECEIPTS**

#### To process receipts go to [General Ledger][Data Entry][Quick Receipts]

This is a special receipting programme that can make your life much easier when you are faced with a lot of Members arriving to pay their dues at the same time.

You will see a screen like this:

| Ts AMOUNT RECEIVED (Receipts printed)                                |                                                            |
|----------------------------------------------------------------------|------------------------------------------------------------|
| Debit Account INV.INV INVESTEC BANK<br>Number 0<br>Date 2008/02/13 3 | CUZT                                                       |
| Member's Account OK (F12) Amount Received 0.00 Receipt No 0          | Cancel Unlock debit a/c data panel<br>Reprint last receipt |
| Curr<br>30 D-                                                        | ent                                                        |
| 60 D.<br>90 D.                                                       | ays                                                        |
| 120 D-<br>Balance Tr                                                 | avs  <br>atal                                              |
| Show printing details Quick                                          | Receipts Mode; Receipt Printed                             |
|                                                                      |                                                            |
|                                                                      |                                                            |
|                                                                      |                                                            |

You should first click on [Debit Account] to select the account into which you will be putting the money.

Next you should click [Member's Account]

This pop-up appears:

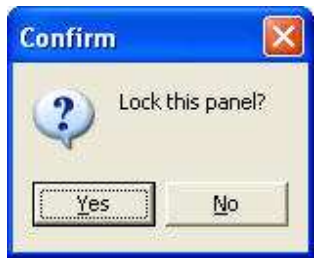

You should select [Yes]

The Members' lookup screen will appear, looking something like:

| Lookup By: CODE |                         | C Refresh OK | Deleted<br>Inactive |         |         |           |  |  |
|-----------------|-------------------------|--------------|---------------------|---------|---------|-----------|--|--|
| Code            | Name                    | e-mail       | Total               | Current | 30 Days | 60 Days 🖌 |  |  |
| AA 00000        |                         |              | 5.00                | -5.00   | 0.00    | 0.00      |  |  |
| AA 01274        | A APPRIES               |              | 418.00              | 15.00   | 0.00    | 0.00      |  |  |
| AA 01301        | ALFRED ARIMOND APENDI   |              | -36.00              | -36.00  | 0.00    | 0.00      |  |  |
| AA 01627        | ANTHONY GORDON APRICA   |              | -45.00              | -45.00  | 0.00    | 0.00      |  |  |
| AAI01631        | ANHUGEN INS             |              | -30.00              | -30.00  | 0.00    | 0.00      |  |  |
| AB 01023        | ANTHEA BESTER           |              | -30.00              | -30.00  | 0.00    | 0.00      |  |  |
| AB 01311        | BELINCH AND ERSON       |              | 69.00               | 15.00   | 0.00    | 0.00      |  |  |
| AB 01401        | BELINDA ABRAHAMS        |              | 0.00                | 0.00    | 0.00    | 0.00      |  |  |
| AB 01471        | EXPINE MINICLE          |              | 0.00                | 0.00    | 0.00    | 0.00      |  |  |
| ABA00481        | ANTONIA FORMALE ARTINAL |              | 0.00                | 0.00    | 0.00    | 0.00      |  |  |
| ABB00740        | WELLIAM JACOBUS MEVER   |              | 254.00              | 15.00   | 0.00    | 0.00      |  |  |
| ABB00873        | BRIMLEY CHRISTEN ABRAH  |              | 12.00               | 12.00   | 0.00    | 0.00      |  |  |
| ABC02441        | Charl Adhennes          |              | 422.00              | 15.00   | 0.00    | 0.00      |  |  |
| ABD00878        | CONALD ALFRED ABRAHAM   |              | -23.00              | -23.00  | 0.00    | 0.00      |  |  |
| ABE00381        | CLORE TH MEROMENT.      |              | 0.00                | 0.00    | 0.00    | 0.00      |  |  |
| (mm)            |                         |              | - 07                | 14      | - Ait   | >         |  |  |

From this you may select the Member who is paying.

If you select an account where the Member is overdue with his / her payments, a warning message will pop up.

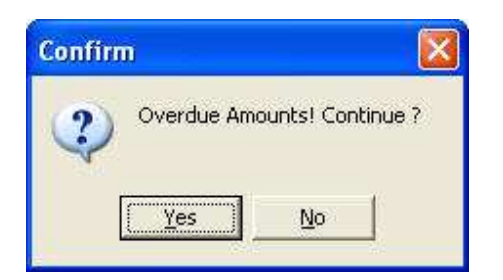

You may then decide whether to continue or call a supervisor.

**Note:** The button [Show Printing Details] will cause an additional area to open up below the receipt screen, as shown below. This is to allow you to decide which printer to use, select whether to print a mini statement on not and change the template that determines how the printed output will appear.

You may hide this screen when you have made your selections.

| AMOUNT RECEIVED (Receipts         | rinted)                           |                            |
|-----------------------------------|-----------------------------------|----------------------------|
| Debit Account INV INV             | INVESTEC BANK U/T                 |                            |
| Number 27                         | 70                                |                            |
| Date 2008/02/13                   |                                   |                            |
| Member's Account                  | OK (F12) Cancel U                 | nlock debit a/c data panel |
| Amount Received                   | 0.00                              | Reprint last receipt       |
| Receipt No                        | 27770 Referen                     | nce                        |
|                                   | Current                           |                            |
|                                   | 30 Days                           |                            |
|                                   | 60 Days                           |                            |
|                                   | 90 Days                           |                            |
|                                   | 120 Days                          |                            |
|                                   | Balance Total                     |                            |
| Hide printing details             | Quick Receipts Mode: Receipt Prin | ted                        |
|                                   |                                   |                            |
| int On \\PHILP4\HP DeskJet 8950   | á 🗶                               |                            |
| Diot-Matrix printer lines         | 🔄 🦵 Include mini stateme          | nt                         |
| \technisoft\fastreport2\template: | ledger\receipts\                  |                            |
| eceipt (default).fr3"             | 🔒 Sy                              | stem wide lock             |
| Make this the new default t       | mplate (this workstation only)    | Undo lock                  |

If you continue and have selected the Member you will see a screen like this:

| AMOUNT RECEIVED (Receipts printed) |                |               |                             |  |
|------------------------------------|----------------|---------------|-----------------------------|--|
| Debit Account                      | CBANK U/T      |               |                             |  |
| Number 27770                       |                |               |                             |  |
| Date 2008/02/13                    |                |               |                             |  |
| Member's Account ABB00740 OK       | ((F12)         | Cancel        | Unlock debit a/c data panel |  |
| Amount Received                    |                |               | Reprint last receipt        |  |
| Receipt No 27770                   |                | Rel           | erence                      |  |
|                                    | C              | 15.00         |                             |  |
| WILLIAM JACOBUS MEYER              | Current        | 15.00         |                             |  |
| 24 PAPSIFAL OPESCENT               | 30 Days        | 0.00          |                             |  |
| EASTRIDGE                          | 60 Days        | 0.00          |                             |  |
| MITCHELL'S PAUN                    | 90 Days        | 0.00          |                             |  |
|                                    | 120 Days       | 239.00        |                             |  |
| Bala                               | ince Total     | 254.00        |                             |  |
| Show printing details              | Quick Receipts | Mode: Receipt | Printed                     |  |
|                                    |                |               |                             |  |

On the screen you can see how much the Member owes and how the amounts are aged.

You should enter the amount of money that the member is paying on his account and, if you wish, enter a reference in the fields provided.

Click [OK] or press F12 to process the receipt.

The receipt will print.

If for some reason the receipt does not print (the printer runs out of paper, for example), you may reprint it, after fixing the fault, by pressing [Reprint Last Receipt]

## **STATISTICS**

If you click on the [Statistics] button under [Special] from the main menu, you will see :

| Age Analysis | Member Stats                    |  |
|--------------|---------------------------------|--|
| Transactions | Reaching age xx                 |  |
|              |                                 |  |
|              |                                 |  |
|              | line and a second second second |  |

The [Age Analysis] report looks like this:

BUSY BODY BURIALS

AGE GROUPINGS - as at 2008/02/13

2008/02/13 01:43:48 PM

| CODE | CATEGORY DESCRIPTION         | 1-21  | 22-30 | 31-40 | 41-50 | 51-60 | 61-70 | 71-80 | 81-90 | 90+  | NO DATE | TOTAL | PERCENT |
|------|------------------------------|-------|-------|-------|-------|-------|-------|-------|-------|------|---------|-------|---------|
|      | V                            |       | 12    | 12    | 12    | 14    |       |       | 1     | 13   |         | 1     | 0.02    |
| SUBA | Subscription Class A         | 1,218 | 582   | 643   | 587   | 235   | 110   | 31    |       |      | 33      | 3,439 | 82.25   |
| SUBB | Subscription Class B         | 125   | 36    | 9     | 54    | 193   | 174   | 41    | 4     |      | 7       | 643   | 15.38   |
| SUBC | Subscription Class C         | 5     |       | 3     | 3     | 4     | 6     | 5     |       |      |         | 26    | 0.62    |
| SUBD | Subscription Class D         | 3     | 1     |       | 1     | 4     | 7     | 35    | 10    | 1    |         | 62    | 1.48    |
| SUBV | Subscription Class Voluntary | 1     | 10    | 1     |       | 0     |       | 2     | 6     | া    | 2       | 10    | 0.24    |
|      | TOTAL                        | 1,352 | 619   | 655   | 645   | 436   | 297   | 114   | 21    | 2    | 40      | 4,181 |         |
|      | PERCENTAGE                   | 32.34 | 14.81 | 15.67 | 15.43 | 10.43 | 7.10  | 2.73  | 0.50  | 0.05 | 0.96    | 2     |         |

It shows the ageing of the different classes or types of subscriptions. The date of the analysis may be selected.

Various other statistical reports are available, including a report that will list Members who reach a certain age within the period.

These reports are mostly self-explanatory, but depend upon how your organization runs its business.

## **OTHER FUNCTIONS**

Because EXACT BURIALS is fully integrated with the EXACT ACCOUNTING system, there are many other facilities available that certain Burial organizations may wish to make use of.

Explanations of these facilities are available from our website at <u>http://www.technisoft-online.com</u>